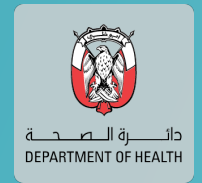

### **Remote Care** Platform

injazat

# منصة الرعاية الصحية عن بعد

Check your symptoms with MiA.

SIGN IN

1:23

## **User Instructions** تعليمات المستخدم

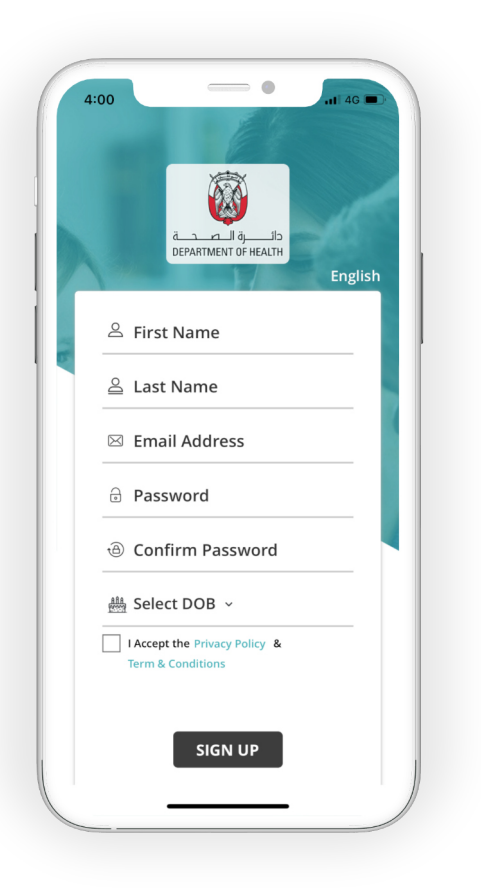

### Register

#### التسجيل

Start by filling in all fields on the registration screen to sign up to the app. Please ensure to grant the app location permissions if it is your first time opening the app.

أبدأ بتعبئة جميع حقول التسجيل فى التطبيق

Sign in

#### **Profile**

Verify

تسجيل الدخول

الملف الشخصي

التحقق

|                                           | 1:28                                 | 1:29 ♀ ⊥<br>← Identify Verification                                  |
|-------------------------------------------|--------------------------------------|----------------------------------------------------------------------|
| قی مالی مالی مالی مالی مالی مالی مالی مال | terry vor seeing                     | Select a Documents<br>You will take a picture of it in the next step |
| Email Address  Password                   |                                      | Recent Photo >                                                       |
| SIGN IN<br>Forgot Password?               | Sirst Name<br>Last Name<br>Last Name | Passport / Driver's License >                                        |
| Don't have an account? SIGN UP            | Email Address<br>Email Address       |                                                                      |
|                                           | Select DOB ~                         |                                                                      |
|                                           | Select Hospital                      |                                                                      |
|                                           | MA Appointment Mied Records Profile  |                                                                      |

Sign in once you have completed registration Complete your profile in order to use the symptom checker and book appointments

سجل الدخول بعد أستكمال عملية التسجيل

أكمل ملفك الشخصي لاستخدام مشخص الأعرآض و حجز المواعيد

Upload a photo of yourself as well as a form of accepted personal ID

قم بتحميل الصورة الشخصية و صورة من بطاقة الهوية

#### **Check Your Symptoms**

#### تحقق من أعراضك

To check your symptoms, follow the instructions on screen and answer all questions to receive a recommended diagnosis

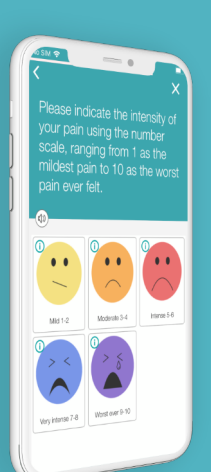

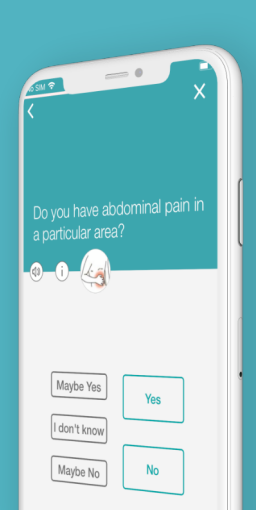

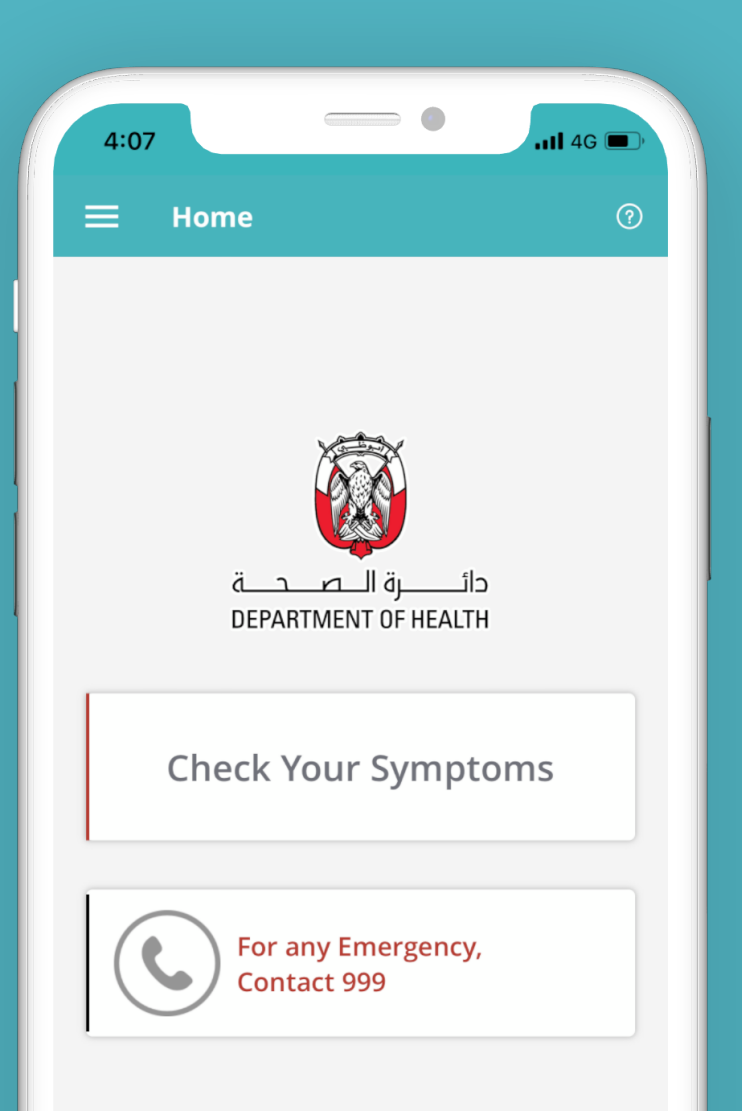

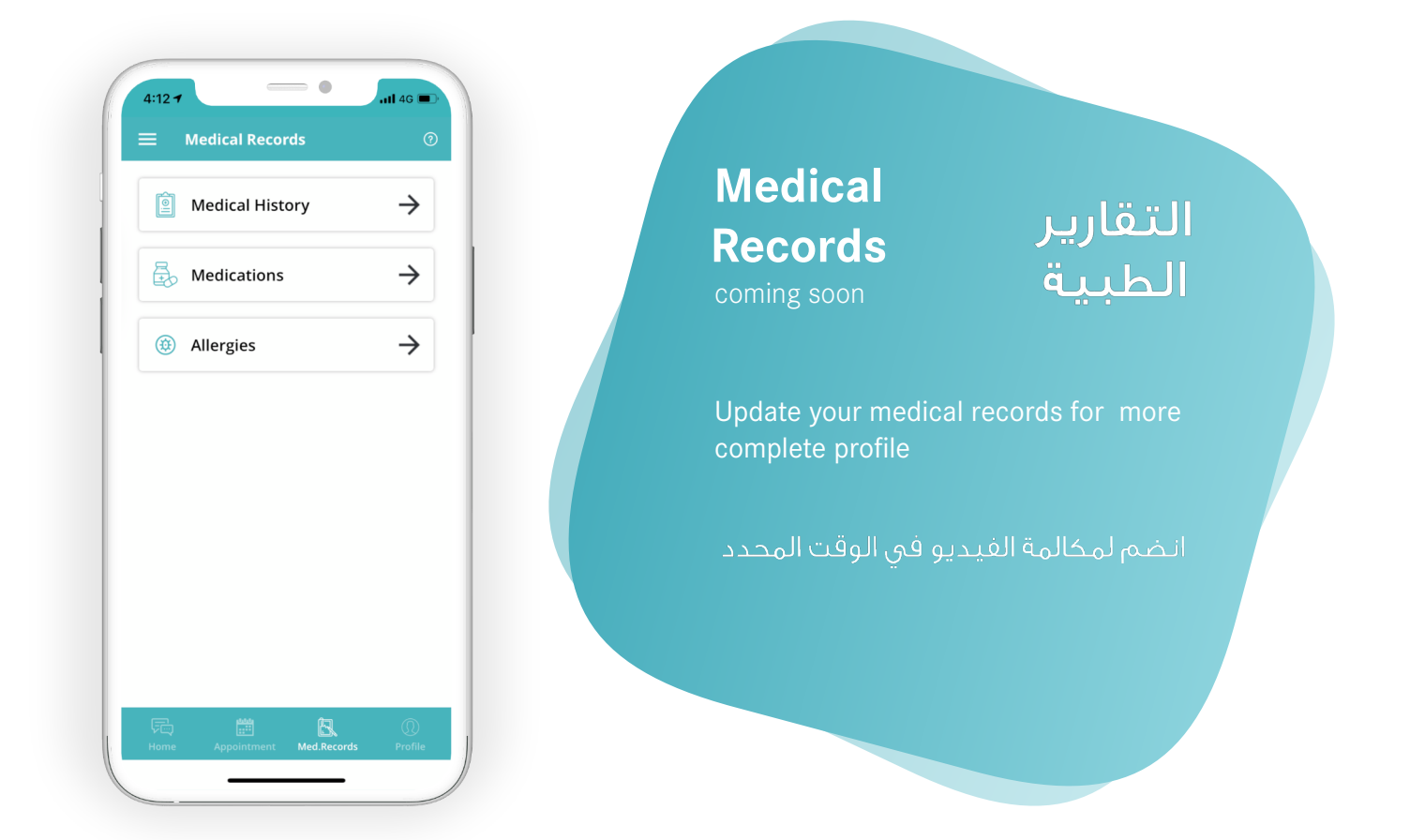

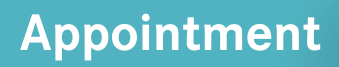

موعد

Fill in all fields to schedule an appointment with a registered GP. Please also enter your Emirates ID number in the Comment section.

املأ جميع الحقول لتحديد موعد مع (GP) المسجل

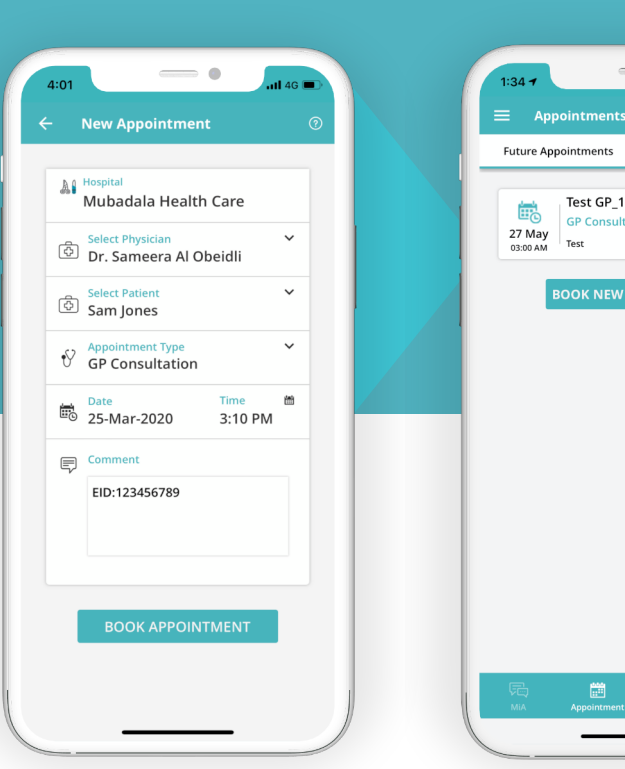

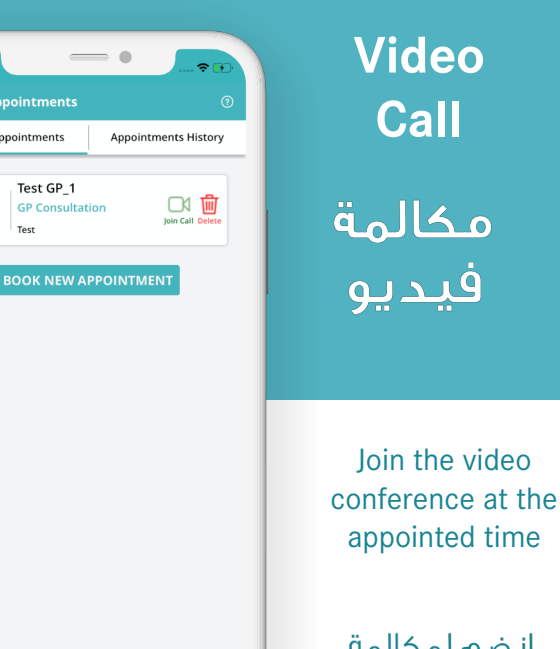

GP C

انضم لمكالمة الفيديو في الوقت المحدد

Patients under the age of 16 years old cannot register on their own using this app. A family member or legal guardian must register them as part of their family on their own account by following these steps

#### **Family Booking** Menu القائمة موعد العائلة **Add Family** . 1:36 🕇 ÷ 🖪 1:37 🕇 ÷ 🖪 اضافة العائلة Test Patient\_5 🔻 Home Son Of Patient 5 (ii) Family MiA History . First Name First Name Ressages Last Name Invite Friends ©<sup>™</sup> Gender Select Gender ~ Rate NextGenGP Help Belect DOB ~ Privacy Patient Relationship Select Relation ~ Terms & Conditions Accreditations Settings ☐→ Logout Book appointments on Add family members to Access additional behalf of family members your account by filling in features though the menu by clicking on your name and selecting a family احجزموعد بالإنابة عن اضف أفراد العائلة احصل على مميزات أفراد العائلة من خلال لحسابك، من خلال تعبئة الضغط على اسم المعلومات الخاصة بهم الشخص المحدد